To access e-books (electronic books):

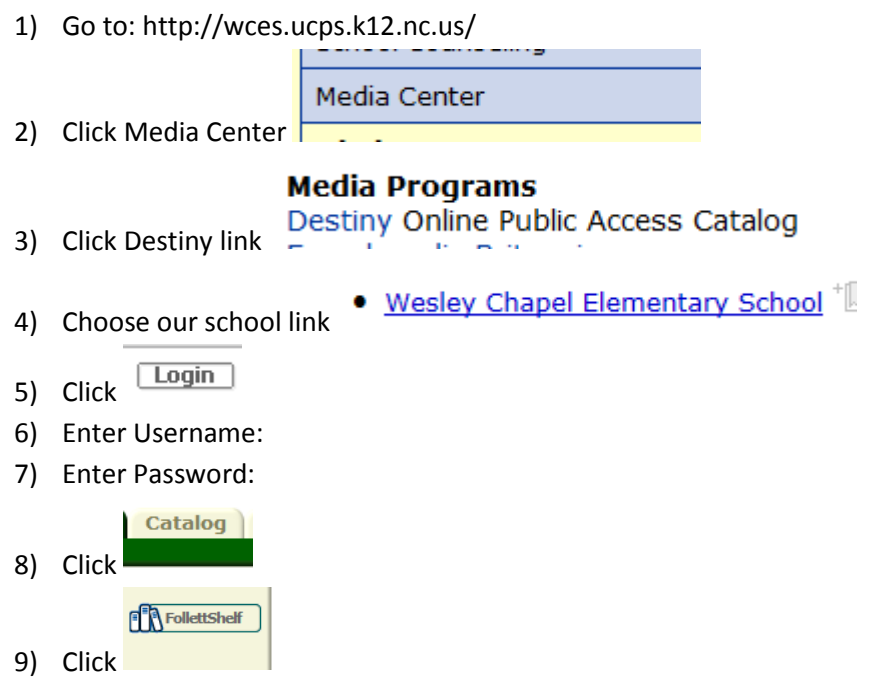

- 10) Scroll through ebook titles or enter a search term for a specific subject or title. If a title is not found it means that we don't own the book.
- 11) Click the cover of the book you would like to read
- 12) The book will open in Follett Reader, at the bottom you will see the menu bar below.

| ।¶୬) Read                          | () <u>1</u> <u>1</u> <u>e</u> , <u>e</u> , | i 👘 | / | è |
|------------------------------------|--------------------------------------------|-----|---|---|
| Read                               | 1 or 2 page view Zoom in and out           |     |   |   |
| aloud if<br>available              |                                            |     |   |   |
| 13) To read additional books Click |                                            |     |   |   |

To logout:

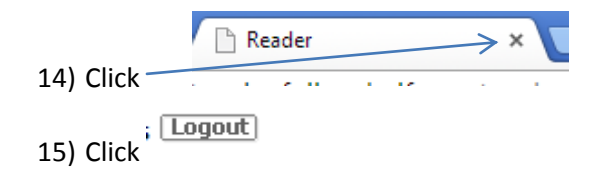